# **Smart TV Android** application

Требуемая версия Android 5.0 и выше

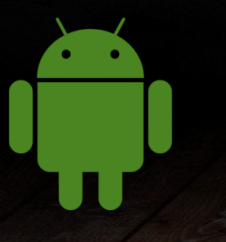

## Стартовая страница приложения

# **CLL**<sup>TV</sup>

Драма

## Особенность

Теперь стартовая страница обновленного приложения идентична стартовой странице сайта OLL.TV.

На странице находится «карусель» с новыми фильмами и сериалами 1 , а также разделы с популярным контентом по категориям 2 (фильмы, Амедиатека, сериалы, телеканалы и т.д.)

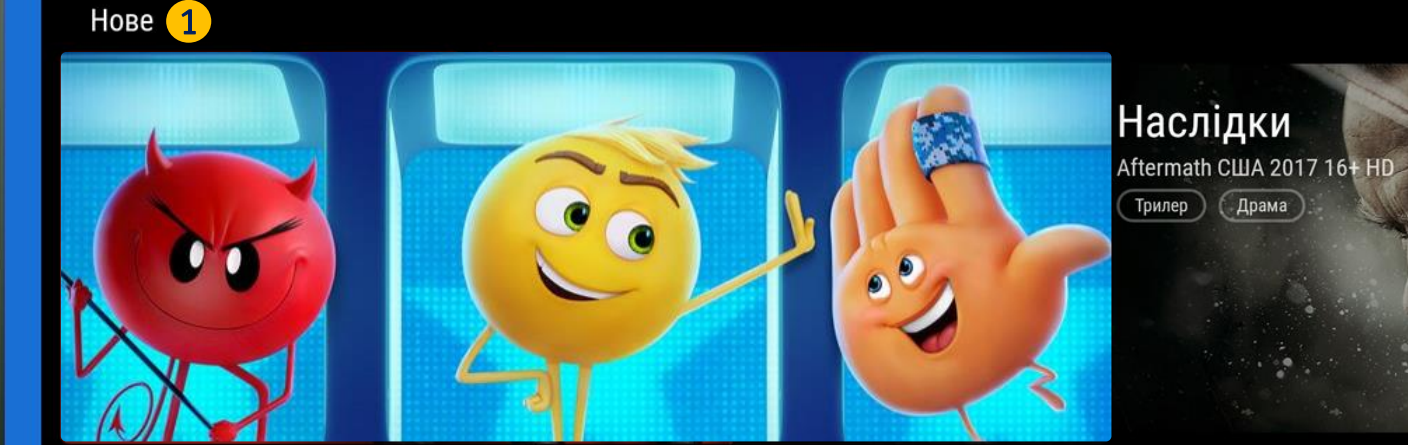

AMEDIATEKA 2

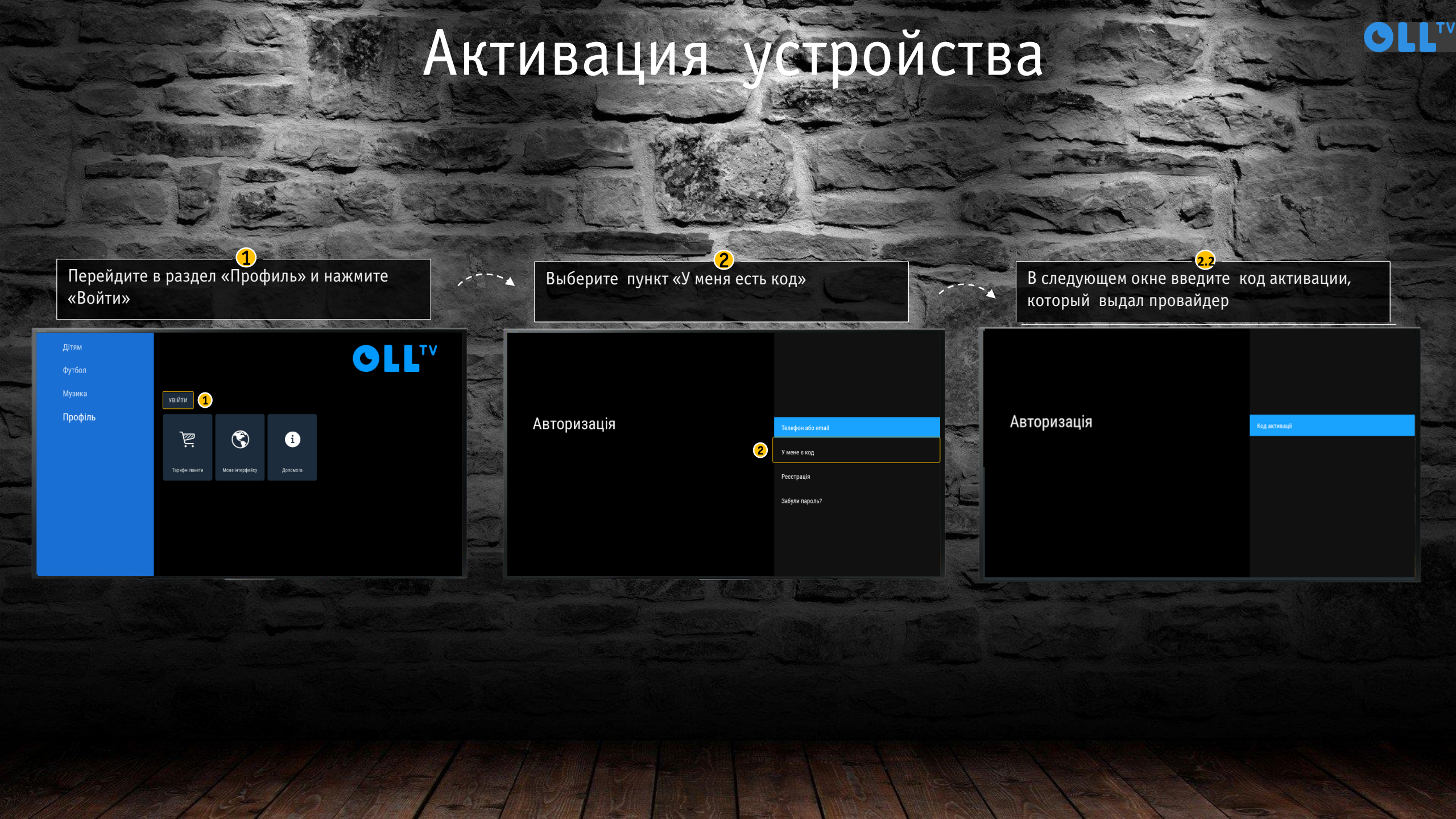

# Раздел «Телеканалы»

GLLTV

## Особенность

Вначале списка у авторизированного пользователя отображаются только телеканалы, на которые он подписан 1

Разделы с быстрым доступом к интересующей категории каналов. Важно. Раздел избранное отображается у пользователя только в случае наличия избранных телеканалов

#### OLL.TV

Телеканали

Фільми та серіали

Програми

Дітям

Футбол

Музика

Профіль

![](_page_3_Figure_12.jpeg)

![](_page_4_Picture_0.jpeg)

# Раздел «Фильмы и Сериалы»

## Особенность

- 1 Лента с премиальными фильмами
- 2 Кнопки для быстрого доступа к другим категориям контента

Э Ленты с контентом видеотеки

#### OLL.TV

#### Телеканали

#### Фільми та серіали

Програми

Літям

Футбол

Музика

Налаштування

![](_page_5_Figure_14.jpeg)

![](_page_5_Picture_15.jpeg)

OLL

Махнемо на Міс

![](_page_5_Figure_16.jpeg)

# Разделы «Программы» и «Детям»

GLL

СишИшьШоу 3

wi wear

відьмина

СЛУЖБА ДОСТАВКИ

Відьмина служба дос..

Сміливий великий па..

Пригоди Гекльберрі Ф..

## Особенность

1 Раздел «Программы» - содержит контент из популярных познавательных и развлекательных телепередач и шоу

2 Раздел «Детям» - отдельный тематический раздел для детей. Содержит мультфильмы и мультсериалы для разных возрастных групп

![](_page_6_Picture_4.jpeg)

ОТПУСК Наоборот

OLL.TV

xoxomana

Ceson 2

ижетоникох ижетоникох

BIEBEPTO \* Maure

Mana

Ceson 1

Мамахохотала-шоу

СишИшьШоу 3 серії 2

Найкраще

Обране

КАК приручить меавеая

Україна. У пошуках с

OLL

ПОБЕГ

BEMAS

Втеча з планети Земля

![](_page_6_Picture_7.jpeg)

# Раздел «Футбол»

![](_page_7_Figure_1.jpeg)

### Особенность

При переходе в раздел, пользователь попадает на расписание ближайших прямых трансляций 1

На странице находятся кнопки быстрого перехода к лигам/чемпионатам и списку футбольных команд (клубы и сборные) 2

# Раздел «Профиль»

Дітям

Футбол

Музика

Профіль

GLL<sup>TV</sup> Номер договору: 030295100 Email: a.shrol@digitalscreens.com.ua вийти 2 4 3) 5 Ģ  $\square$  $\bigcirc$ P i Батьківський Мова інтерфейсу Тарифні пакети Пристрої Допомога контроль

## Особенность

В разделе «Профиль», пользователь может:

1 Ознакомится с тарифными планами

2 Посмотреть количество привязанных устройств

З Изменить язык интерфейса

4 Поменять пароль к родительскому контролю

5 Получить ответы на часто задаваемые вопросы